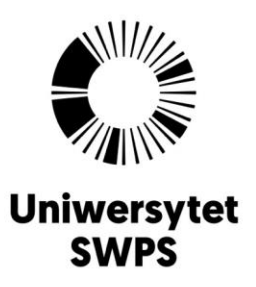

## Jak zeskanować dokumenty rekrutacyjne i wgrać je do formularza zgłoszeniowego w trakcie aplikowania na studia w Uniwersytecie SWPS?

## Wgrywanie dokumentów

Podczas wypełniania formularza zgłoszeniowego na studia należy wgrać skany dokumentów wymaganych w procesie rekrutacji na wybrany kierunek. Należy to zrobić w następujący sposób:

 Dokumenty zeskanuj tak, aby każdy z nich stanowił odrębny plik. Jeżeli załączasz kilkustronicowy dokument to zwróć uwagę, czy w skanie znajdują się wszystkiego jego strony i czy są one ułożone w porządku chronologicznym.

Funkcję skanera może pełnić telefon komórkowy. Dostępne są bowiem aplikacje, które po wykonaniu zdjęcia przekształcają je w skan, a ponadto pozwalają na łączenie pojedynczych skanów w jeden plik.

- 2. Pliki z zeskanowanymi dokumentami zapisz na swoim komputerze lub telefonie.
- **3.** Podczas wypełniania kolejnych kroków formularza rekrutacyjnego zauważysz, że system na bieżąco wskazuje miejsca, w których należy załączyć skan konkretnego dokumentu. Wówczas postępuj zgodnie z poniższą listą:
  - 1) Kliknij w przycisk umożliwiający wgranie pliku w zależności od bieżącego etapu rekrutacji lub wybranego kierunku będzie to jeden z poniższych:
    - + Wczytaj

\* Dodaj skan świadectwa maturalnego

2) Wybierz metodę załączenia plików z urządzenia:

3) Poprawnie wgrany dokument zatwierdź używając przycisku Zapisz

+ Dodaj certyfikat

- 4) Aby sprawdzić, czy plik poprawnie się załączył, kliknij w ikonę 📥.
- 5) W przypadku załączenia złego pliku, kliknij w ikonę 💼, żeby go usunąć, a następnie powtórz kroki 2) i 3).

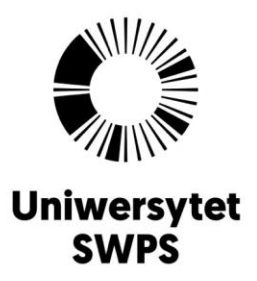

## Weryfikacja dokumentów

Kompletne zgłoszenie na studia należy wysłać do weryfikacji. W tym celu przejdź do ostatniego kroku formularza i kliknij w poniższy przycisk:

Prześlij aplikację do weryfikacji

Osoby pracujące w Biurze Rekrutacji **w ciągu 5 dni roboczych** sprawdzą wgrane przez Ciebie dokumenty i w razie potrzeby dokonania zmian, poinformują Cię o tym za pośrednictwem formularza zgłoszeniowego. Pamiętaj, aby po wniesieniu korekt wysłać zgłoszenie do ponownej weryfikacji używając tego samego przycisku, co powyżej.

Status dokumentu, zarówno tego przed, jak i po weryfikacji oznaczony jest obok miejsca przeznaczonego na jego załączenie w jeden z następujących sposobów:

Pusty Dokument nie został jeszcze wgrany do formularza.

- Dowenyfikacji Dokument został wgrany, ale nie jest jeszcze zweryfikowany. Taki status wyświetla się również wtedy, gdy plik jest załączony, ale zgłoszenie na studia nie zostało jeszcze wysłane do weryfikacji.
  - Do poprawy Dotyczy dokumentów wymaganych w procesie rekrutacji. Załączono zły, nieczytelny lub niekompletny dokument. Komentarz wyjaśniający błąd pojawi się po najechaniu kursorem na ikonę <sup>1</sup>.
  - Odrzucony Dotyczy dokumentów niewymaganych w procesie rekrutacji np. świadectwo ukończenia studiów podyplomowych załączone w aplikacji na Psychologię dla magistrów i licencjatów. Komentarz wyjaśniający przyczynę odrzucenia dokumentu pojawi się po najechaniu kursorem na ikonę <sup>1</sup>.

**Zweryfikowany** Dokument w formie elektronicznej został pomyślnie zweryfikowany.